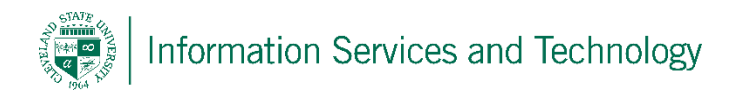

## How to backup an iPhone using iTunes

1. Connect phone to computer and open the ITunes application.

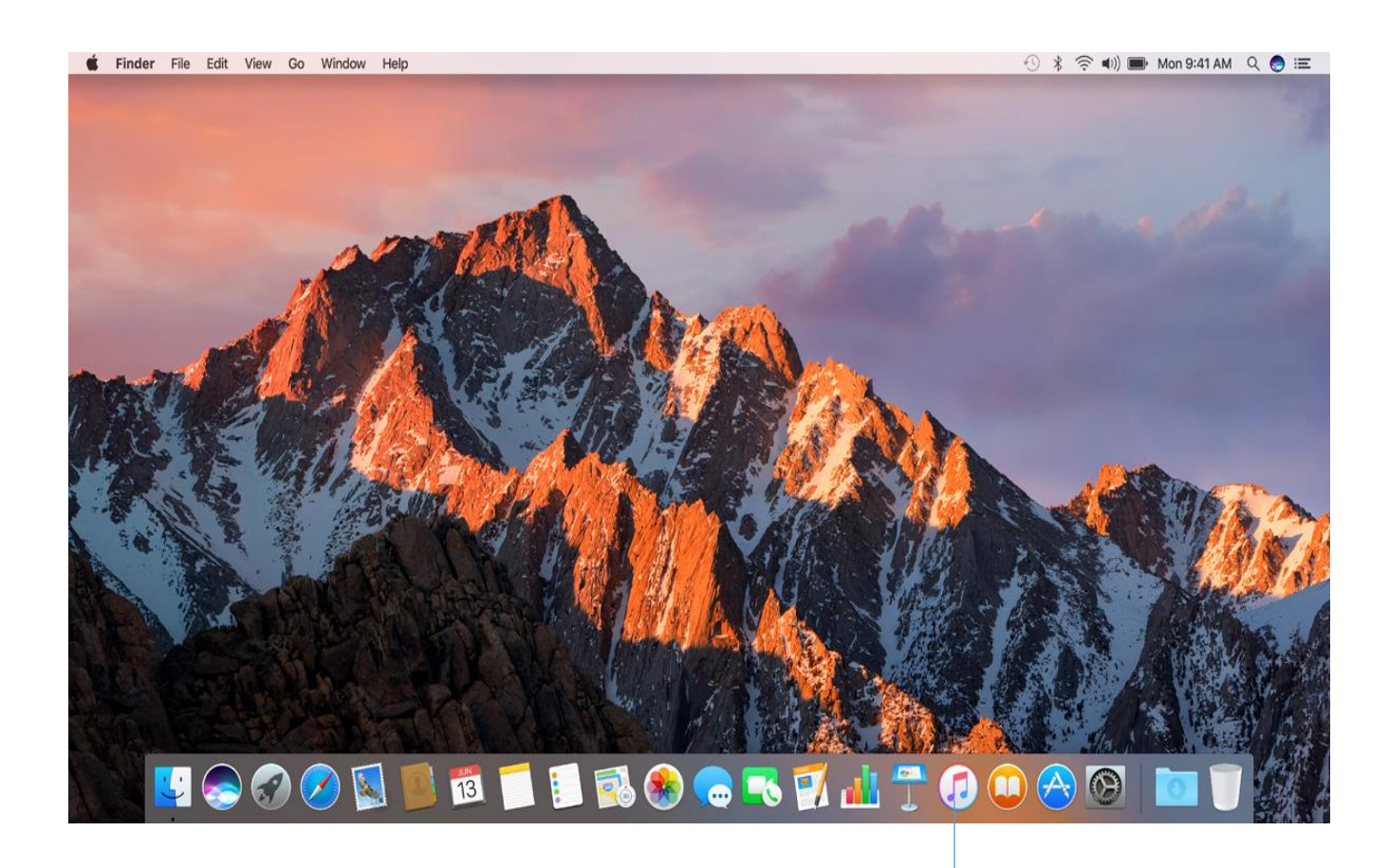

Click here

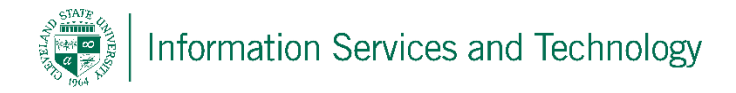

2. Click the "phone" icon near the top left

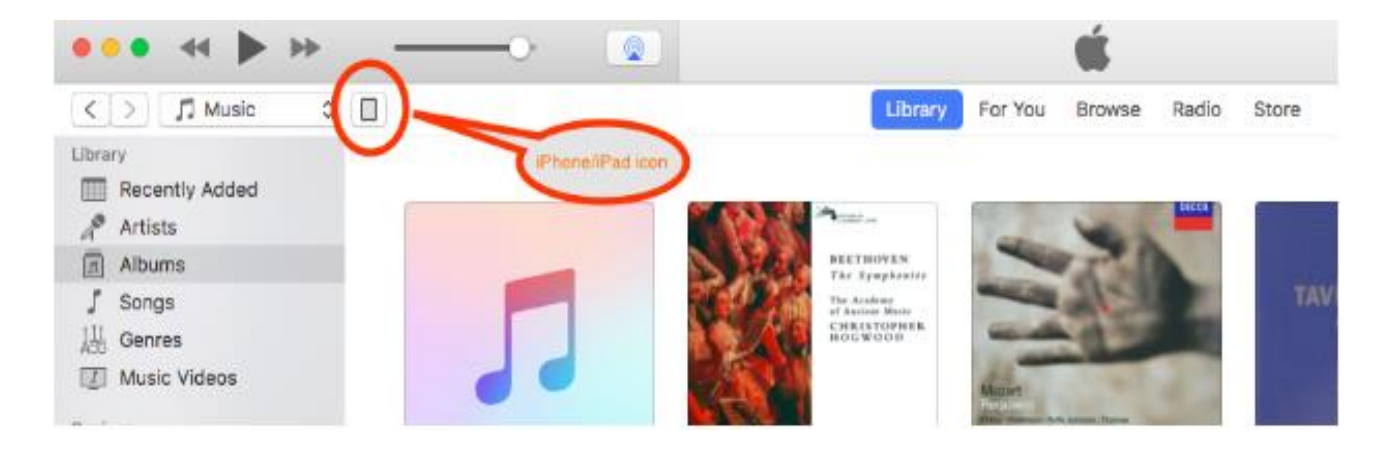

3. Under backups, select the option that says this computer. Next you hit the backup now button. A complete backup of your phone should now take place. Selecting the encrypt IPhone option will also ensure all passwords, such as email are saved on the phone.

| 8 🖵 🚥 🚺                                                     | Jumbo iPhone                                                                                                    |                                                                                                    |                 |                                                       |
|-------------------------------------------------------------|----------------------------------------------------------------------------------------------------|----------------------------------------------------------------------------------------------------|-----------------|-------------------------------------------------------|
| Jumbo iPhone ▲<br>64GB 79% ■1+                              | iPhone 6 Plus                                                                                                    |                                                                                                    |                 |                                                       |
| ettings<br>Summary<br>A Apps<br>Music<br>Movies<br>TV Shows | Capacity: 55.48 GB<br>Phone Number: n/a<br>Product Type: iPhone7,1                                                                                                    | iOS 8.3<br>A newer version of the iPhone software is available<br>(version 8.4.1). To update your iPhone with the latest<br>software, click Update.<br>Update Restore iPhone |                 |                                                       |
| Photos Info My Device Music                                 | Backups Automatically Back Up Manually Back Up and Bestore                                                                                                    |                                                                                                    |                 |                                                       |
| Movies<br>TV Shows<br>Books<br>Audiobooks                   | <ul> <li>iCloud<br/>Back up the most important data on your iPhone to</li> <li>This computer<br/>A full backup of your iPhone will be stored on this<br/>computer.</li> <li>Encrypt iPhone backup</li> </ul> | Manually back up yr<br>Back Up Now<br>Your iPhone has new                                                                                                    | ver been backer | his computer or restore Backup d up to this computer. |
| ù Tones<br>¢∽                                               | This will allow account passwords and Health data to be b<br>Change Password                                                                                                    | ed USXUAIIY.CO                                                                                                    | 111             |                                                       |